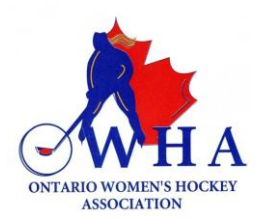

## No, I do NOT have a Spordle account.

1. Go to: Hockey Canada Registry

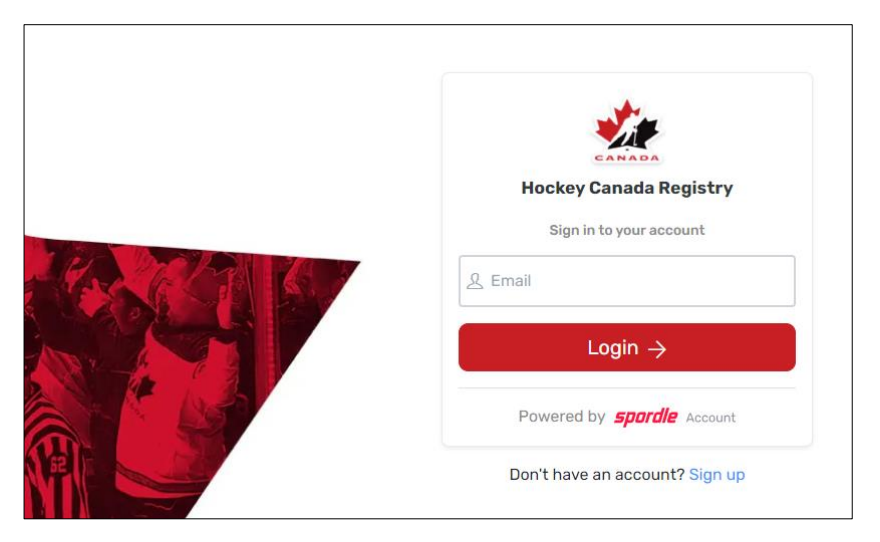

This page allows you to sign in if you already have an account or create an account if you do not have one.

- 2. Enter the email address you wish to have affiliated with your profile in the box, and click on login.
- 3. If an account does not exist with that email, the system will notify you and will request that you "Sign Up".
- 4. Click on the "Sign Up" button and proceed to enter all the requested information.
- 5. You will be prompted to create a password, please ensure that you record this password as it will be needed each time you log into your account.
- 6. Click "Next"
- 7. You will then be prompted for your contact phone number and address. Please ensure that you enter your information accurately.
- 8. Click "Sign Up"
- 9. The system will require a 6-digit verification code. This code will be sent to the email address that you entered. If you do not see the email in your Inbox, please ensure that you check your Junk folder.
- 10. You will need to enter the 6-digit code you received via email to complete the set up of your HCR profile.
- 11. Once you have completed the set up, you can then log into your account by entering your email address and the password you created.